## 微票宝-<mark>众邦银行</mark>秒贴操作指引

一、签约流程

提交企业相关信息~上传相关资料~众邦银行审核~邮寄相关资料~完成开户

二、贴现流程

登录官网~上传票面询价~发起订单~网银提票~票款到账~交易完成

## 三、所需资料

- 1、营业执照的复印件并敲盖公章
- 2、法定代表人身份证复印件并敲盖公章(正反面,章盖在文字上);
- 3、企业中征码
- 4、《众邦银行电子银行服务协议》共 8 页需敲盖骑缝章,每页都要拍照并合成一份 PDF 文
- 档;

注意:PDF 文件大小限 **5M 以内**;

5、《企业征信查询授权书》《企业第三方数据查询授权书》

注意:企业征信查询授权书 勾选 2.3 项;

6、《法人代表征信查询授权书》《法人代表第三方数据查询授权书》

注意:法人代表征信查询授权书 勾选第3项。

- 四、详细流程
- 1、登录官网:https://www.wpb.work/;
- 2、点击"银行秒贴",找到众邦银行,点击"申请签约"后提交相关资料等待初审;

| 《 ① 申请                                                                                                    | 沙贴准入 × 签约众邦银行        | 5 ×      |                      |           |               |  |  |  |
|----------------------------------------------------------------------------------------------------|----------------------|----------|----------------------|-----------|---------------|--|--|--|
| 【 <u>企业信息</u> 上传图片后3-4秒,系统将自动识别相关信息,若信息有误请手动修改<br>*上传营业执照(多证合一) 示例<br>(需加盖公章) *摄行服务协议文件PDF(5M以内)<br>(请上传整份并加盖强缝章) |                      |          |                      |           |               |  |  |  |
| F<br>L<br>粘贴营业                                                                                                    | していた。<br>ちまた<br>大照正本 | 上传银行服    | 资协议文件                |           |               |  |  |  |
| 企业名称:                                                                                                    | 请输入企业名称              | 统一社会信用代码 | 3: 请输入统一社会信用代码       | 企业注册成立日:  | 企业注册成立日       |  |  |  |
| 证件有效期:                                                                                                    | 证件登记日期               | 至证件到期日期  | ────────────────     | 注册地址所在区域: | 请选择注册地址所在区域 👻 |  |  |  |
| 公司地址:                                                                                                    | 请点击按钮查询 查询           | 详细地均     | 上: 请输入地址详细信息         | 企业类型:     | 请选择企业类型  ▼    |  |  |  |
| 机构类型:                                                                                                    | 机构类型 🔻 机构类型          | 国标行业分类   | €: 请选择国标行业分类 ▼       | 上市公司类型:   | 请选择上市公司类型  ▼  |  |  |  |
| 中征码:                                                                                                    | 请输入中征码               | 国税税务登记证书 | <b>:</b> 请输入国税税务登记证号 | 地税税务登记证号: | 请输入地税税务登记证号   |  |  |  |
| 进出口权限:                                                                                                    | 请选择进出口权限             | ▼ 职工人类   | 如: 请输入职工人数 人         | 注册资本:     | 请输入注册资本 元     |  |  |  |
| 实收资本:                                                                                                    | 请输入实收资本              | 元 年销售額   | <b>页:</b> 请输入年销售额 元  | 资产总额:     | 请输入资产总额 元     |  |  |  |
| 经营范围:                                                                                                    | 经营范围(限400个字符)        | 历史融资情况说明 | 月: 历史融资情况说明          |           |               |  |  |  |
|                                                                                                    |                      |          |                      |           |               |  |  |  |

┃ 法人信息 上传图片后3-4秒,系统将自动识别相关信息,若信息有误请手动修改

| *法人身份证人像面 示例<br>(复印件加盖公章) | * <b>法人身份证国徽面 <u>示例</u><br/>(复印件加盖公章)</b> |                 |
|---------------------------|-------------------------------------------|-----------------|
|                           |                                           |                 |
| 上标法人身份证人像面                | 上传法人身份证国颜面                                |                 |
| 法人姓名:                     | <b>身份证号:</b> 请输入身份证号                      | 法人手机号: 请输入法人手机号 |

| *经办人身份<br>(复印件加盟 | 分证人像面 示例<br>盖公章) | *经办人身(<br>(复印件加) | 升正国徽面 示例<br>盖公章) |         |          |
|------------------|------------------|------------------|------------------|---------|----------|
| r<br>L           | s==              | 5                | •]               |         |          |
| 上传经初             | 办人身份证人像面         | 上传经              | 功人身份证国徽面         |         |          |
| 粘贴经办人            | 人身份证人像面          | 粘贴经办/            | 人身份证国徽面          |         |          |
| 经办人姓名:           | 请输入经办人姓名         | 身份证号:            | 请输入经办人身份证号       | 经办人手机号: | 请输入经办人手机 |
| 经办人邮箱:           | 请输入经办人邮箱         | 证件有效期:           | 证件登记日期           | 至证件到期日期 | 长期       |
|                  |                  |                  |                  |         |          |
| 立即               | 提交               |                  |                  |         |          |
|                  |                  |                  |                  |         |          |
|                  |                  |                  |                  | 국변수소비대한 |          |

| 企业授权书 | 请按照文件要求加盖公章 |
|-------|-------------|
|-------|-------------|

\*企业征信授权书玉载 勾选第2、3项并加盖公章

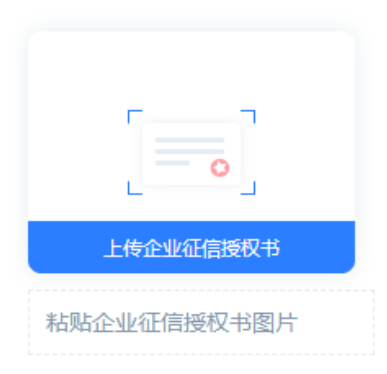

\*企业第三方数据查询授权书 下载 加盖公章

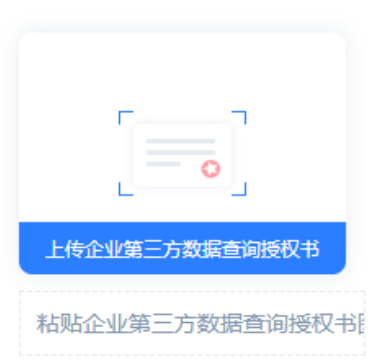

## **法人授权书**请按照文件要求加盖公章

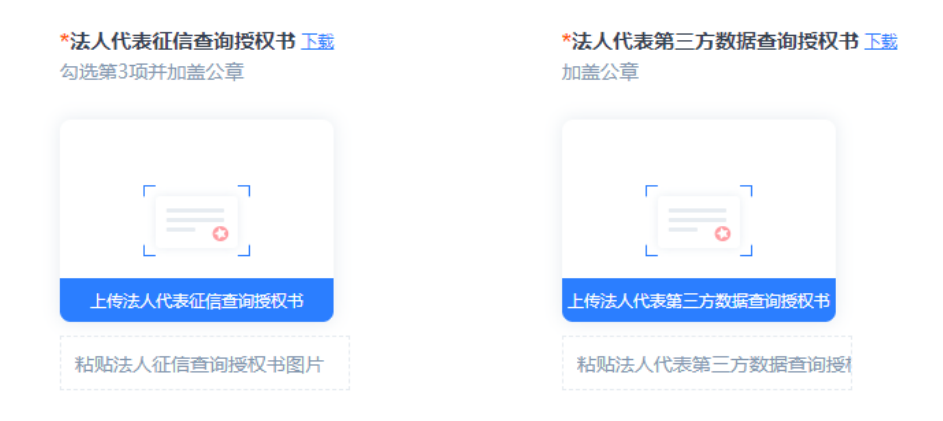

| 上一步 | 立即提交 |  |
|-----|------|--|

点击"立即提交",等待众邦关于初审通过的短信,<mark>收到短信后方可按要求邮寄以下四份资</mark>

<mark>料</mark>:

①营业执照复印件

②法人身份证复印件

③企业征信查询授权书

④法人征信查询授权书

邮寄地址:武汉市江汉区建设大道 588 号卓尔国际中心 50 楼(请勿放快递柜,务必本人签收)

联系人:陈经理联系电话:13267153560

注意:切勿在未收到短信情况下提前邮寄资料,否则众邦银行不会受理。

3、上传票面或者输入票面信息询价;

| 6° IR                                                                                                    | 時热线: 400-86                                                                                                    | 532-636 7:00-20:00 (工)                                                                                                    | (作日) 😘 🔳 手切                                     | 访问 下载签票助手                                  |                      |                                |                      |                                                                                                    |                                            |
|----------------------------------------------------------------------------------------------------|----------------------------------------------------------------------------------------------------|----------------------------------------------------------------------------------------------------|-------------------------------------------------|--------------------------------------------|----------------------|--------------------------------|----------------------|----------------------------------------------------------------------------------------------------|--------------------------------------------|
| (1) 服用                                                                                                    | <b>票金所</b> (                                                                                                    |                                                                                                    | 首页 交易市场                                         | 银行秒贴 秒贴报价                                  | 商票快融 合作企业 汇調         | 票学院                            | ▶ 8 用户中心             | 退出登录                                                                                                    |                                            |
| 100<br>100<br>100<br>100<br>100<br>100<br>100<br>100<br>100<br>100                                                                                                    | 日期:2021-04-15 回<br>時期日:2021-06-15 回<br>第9期日:2021-10-15 回<br>年9 427816666012<br>年日 おおあれた田川<br>市から 文庫町218568                                                                                                    | 17 第17 年 26 元 第<br>数代志 音称等数<br>数号号:1301523000017202104158990<br>18888858<br>定用<br>数元号十電0日<br>数元号十電0日<br>第八号<br>第八号<br>第八号<br>第八号<br>第八号<br>第八号<br>第八号<br>第八号                                                                                                    | 11888 银行贴现<br>888209<br>68829<br>68829<br>68829 | <b>见价格秒知道</b><br>重吾微众、富民、百信、众邦             | 、蓝海等银行价格 >>          | ①登录企业                          | 「「」                  |                                                                                                    |                                            |
| 88.<br>99.                                                                                                    | ALAF210日<br>ALAF210日<br>自由田 中元 201<br>第2人社 0<br>年<br>第2人社 2月<br>第2人社 2月                                                                                                    | ADS (大 KED5元編<br>D): (大 KED5元編<br>の): (大 KED5元編<br>の): (<br>): (<br>): (<br>): (<br>): (<br>): (<br>): (<br>): (<br>): (<br>): (<br>): (<br>): (<br>): (<br>): (<br>): (<br>): (<br>): ( | * 票面金额:<br>*****                                | 200                                        | 万元 承兑                | 行: 交通银行<br>号: 1301             | 888                  | v                                                                                                    |                                            |
|                                                                                                    |                                                                                                    | 上传成的<br>由比特别图片                                                                                                    | 贴现企业:                                           | 1限公司                                       | ~                    | 开始试算                           | <b>≇</b> ≣           |                                                                                                    |                                            |
| 2) 粘贴黑面<br>或者 输入票面三要素                                                                                                    | *浦校验识别的                                                                                                    | 言意,如有错误可手动修改<br>(                                                                                                    | 3 选择贴现的                                         | 企业                                         | 4                    | )点击试算道                         | 进行询价                 |                                                                                                    |                                            |
| 껲큣                                                                                                    | 后,活动自动;                                                                                                    | 載免: }; 或10-50万 (含                                                                                                    | ): 优惠80BP 栗掘要求9                                 | 月30日前到期; 或50-100万(含                        | 8) : 优惠5BP 无期限要求     | <b>蓝陶银行</b> 历史前                | 近年代惠28P(4.16-5       | i.23)                                                                                                    | ⑤确认好价格                                     |
| 2                                                                                                    | 「「」」                                                                                                    | <b>2.92%</b><br>1427.56元/十万                                                                                                    | 1971448.89                                      | 08:30-17:10最大票面500万<br>17:10-20:00最大票面100万 | 08:30-20:00最大票面100万  | 不可回头至出票<br>人A,不支持出<br>票人开户行与承  | 1992<br>手册<br>按值     | BRUF                                                                                                    | <ul> <li>点击立即贴现</li> <li>发起贴现申请</li> </ul> |
| <b>1</b>                                                                                                    | at Carl And Carl And | <b>2.92%</b><br>1427.55元/十万                                                                                                    | 1971448.89                                      | 08:15-17:10最大票面500万<br>17:10-19:30最大票面100万 | 08:15-19:30最大票面100万  | 不接受大回头(不<br>能回出票人A)<br>回到收款人B可 | 手册 立<br>授信           | 109,530                                                                                                    | ⑥登录企业网银<br>发起跨行贴现由请                        |
| en la constante de la constante de la constant | 「「「「「」」」                                                                                                    | <b>2.92%</b><br>1427.56元/十万                                                                                                    | 1971448.89                                      | 08:00-20:00最大票面1000万<br>详情 >               | 08:00-20:00最大票面500万  | 不可贴回头票,<br>重复、质押解除<br>可以贴      | 手册 🔂                 | 100km                                                                                                    | 完成交易~                                      |
|                                                                                                    | <b>阿商银行</b>                                                                                                    | <b>2.92%</b><br>1427.56元/十万                                                                                                    | 1971448.89                                      | 08:30-17:10最大票面500万<br>17:10-20:00最大票面100万 | 08:00-20:00最大票面100万  | 不支持回头背书<br>和当天开当天<br>贴,重复、质押   | 授信 · •               | 诸兹约                                                                                                    |                                            |
|                                                                                                    | (1) (1) (1) (1) (1) (1) (1) (1) (1) (1)                                                                                                    | <b>3.15%</b><br>1540元/十万                                                                                                    | 1969200.00                                      | 09:00-16:30 最大票面300万                       |                      | 回头背书均不支<br>持,不支持出票<br>人开户行与承兑  | 手册                   | <mark>清弦约</mark><br>平台完成下<br>網贴现,否<br>回                                                                         |                                            |
|                                                                                                    | い<br>あ<br>守<br>银<br>行                                                                                                    | <b>3.2%</b><br>1564.44元/十万                                                                                                    | 1968711.11                                      | 09:00-17:00最大票面500万                        | 节假日和月末最后一个工作日<br>不受理 | 不可贴瑕疵票                         | <u>授信</u> 甲          | in the second second second second second second second second second second second second second second second |                                            |
|                                                                                                    | ● 三湘银行                                                                                                    | 3.35%<br>1637.78元/十万                                                                                                    | 1967244.44                                      | 09:30-17:00最大票面500万                        |                      | 不可回头至出票<br>人,不支持出票<br>人开户行与承兑  | 手册 ☆ 手册 接信 请先平台 去网银贴 | (1 <b>11站现</b><br>)下单后,再<br>词见                                                                                  |                                            |

4、点击"立即贴现"后,前往持票网银操作贴现

选择票据业务--电子票据--贴现等关键词,进入贴现通道

贴入行名称:武汉众邦银行股份有限公司

贴入行账号:0

贴入行行号: 323521012066

买断式--线下清算(建行网银选线上)--可再转让--湖北省武汉市--民营银行

注意:①平安网银 不勾选 行外贴现!

②不建议使用农商行网银操作贴现众邦

③确认入账信息无误再提交,否则容易导致卡款!!!

5、交易完成,款回到提票账户。